## Using USA JOBS to Customize Your Resume

## 1. Go to http://www.usajobs.com

2. Enter information into the following fields to search for a job.

<u>Basic</u>: provide general keywords for the job you are looking for <u>Agency</u>: the organization you wish to work for (i.e. NIH, NCI, DOF, etc.) <u>Series</u>: the number of the job series you are looking for (i.e.GS-2030) <u>Advanced</u>: the specifics of the job you wish to apply for (i.e. title, location, grade)

- 3. Once you have located a job to apply for, click on it to view the vacancy announcement
- 4. Click on the following tabs and print out a hard copy of each section:

Duties Qualifications and Evaluation How to apply

- 5. Highlight key requirements, roles, responsibilities, and competencies required for the job.
- 6. Assess whether you have the qualifications and experience necessary to apply for the job. If "yes" go to # 7.
- 7. Use the information you highlighted to tailor your resume. The highlighted information should be re-worded and included in the "work experience" section of your resume (if it is applicable to your job experience).
- **A Helpful Hint:** Use bullet points to explain your work experience. If possible, group together similar job tasks. See the example below:

## **EMPLOYMENT HISTORY:**

## HOUSE OF HAIR Bethesda, MD 20852

800-555-HAIR 2003-Present

Beautician, part time-20 hours per week Supervisor: John Hairyman, contact may be made

Hair Services:

Cut men and women's hair using x 12 scissors Wash hair with organic collagen shampoo Style hair with various products, including: mouse, gel, and spray